| 分類 | 在 WinCE PAC 系統和應用時常見問題 |    |       | 編號 | 4-001-02   |    |     |
|----|------------------------|----|-------|----|------------|----|-----|
| 作者 | Tunglu-Yu              | 版本 | 1.0.0 | 日期 | 2018/04/27 | 頁碼 | 1/8 |

# 如何使用Eshell透過區域網路更新OS

應用於:

| 平台      | OS 版本 | PAC utility 版本 |
|---------|-------|----------------|
| WinPAC  | 所有版本  | 所有版本           |
| ViewPAC | 所有版本  | 所有版本           |

如果你所在的區域網路中,無法自動分配 IP,給新加入網路的裝置(DHCP 伺服器),請改使用 Micro\_SD 來安裝 OS

# 更新 WinPAC OS 之前,請先做下列動作

1. 準備以下設備

螢幕(ViewPAC 系列不用) USB Hub

- USB 滑鼠
- USB 鍵盤

Micro\_SD卡

提示 & 警告

OS 預設使用 LAN1 更新。因此,在 OS 更新前,請先確認 LAN1 已連接上區域網路

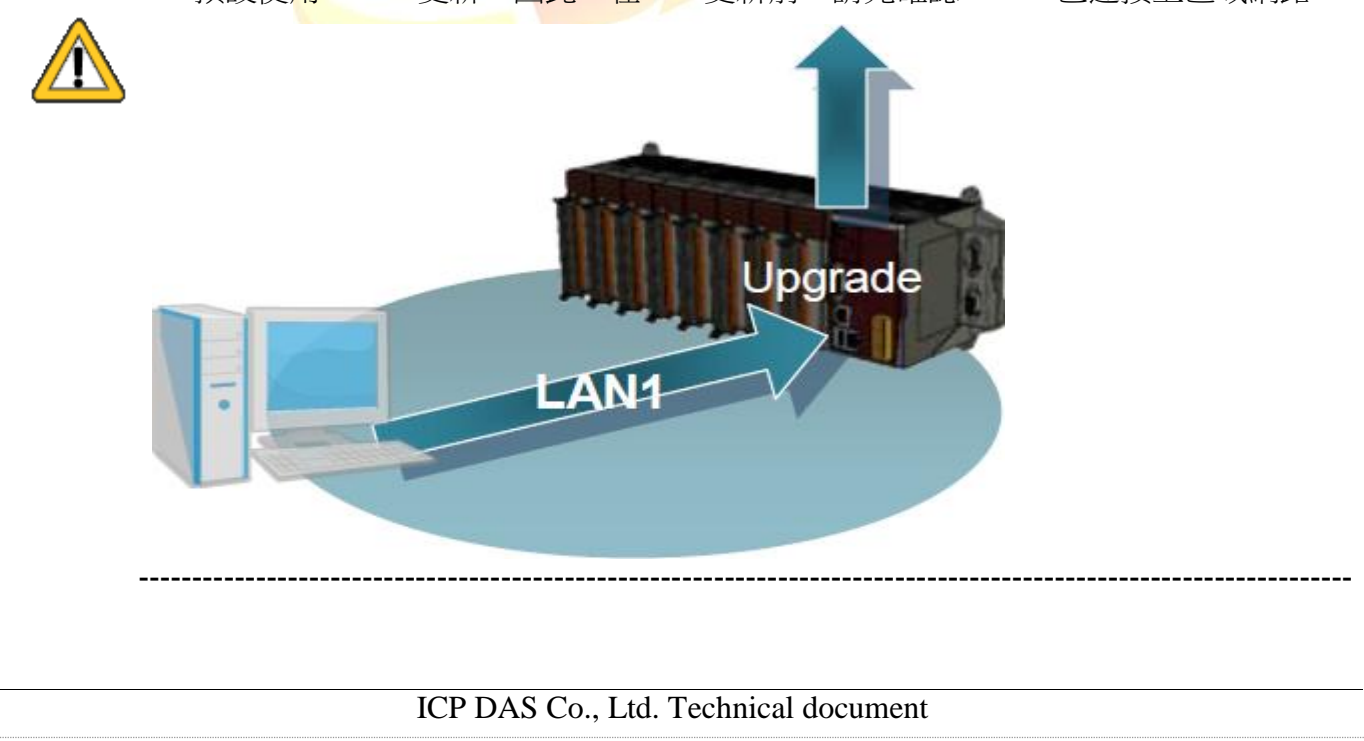

| 分類 | 在 WinCE PAC 系統和應用時常見問題 |    |       | 編號 | 4-001-02   |    |     |
|----|------------------------|----|-------|----|------------|----|-----|
| 作者 | Tunglu-Yu              | 版本 | 1.0.0 | 日期 | 2018/04/27 | 頁碼 | 2/8 |

2. 更新 OS 後, Registry 將會被回復為出廠預設值,請手動記錄 WinPAC 中的系統設定的設定值例如:電源(螢幕休眠)、桌面、時區、螢幕解析度、網路校時、Ethernet 網路設定、Multi Serial、開機自動執行、輸入法、UI 介面語言......等等設定值

3. 備份 System\_Disk 內的檔案至\Micro\_SD

### 重要警告

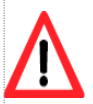

OS 更新時會將 System\_disk 格式化,請務必,備份 System\_disk 內的檔案至 Micro\_SD 資料夾中

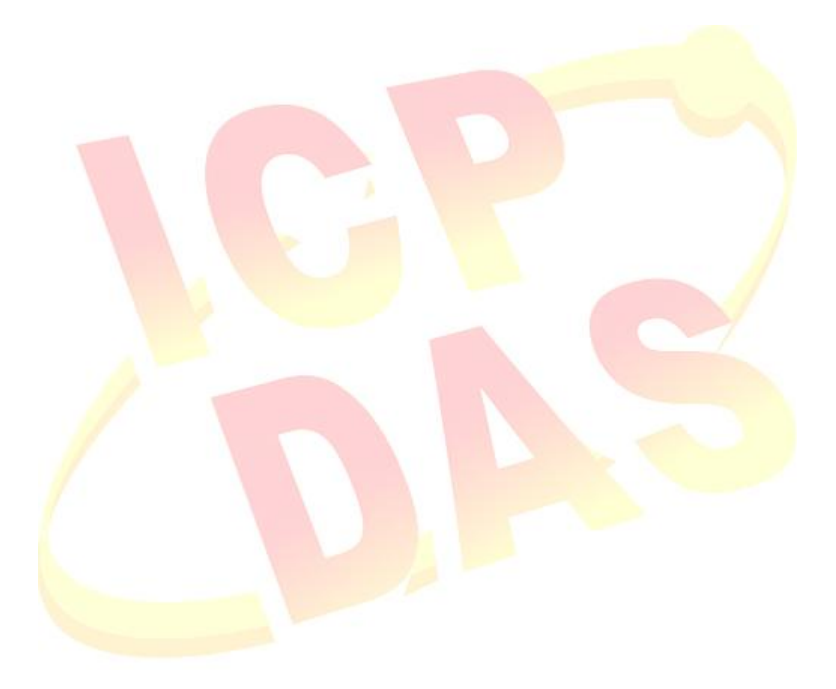

| 分類 | 在 WinCE PAC 系統和應用時常見問題 |    |       | 編號 | 4-001-02   |    |     |
|----|------------------------|----|-------|----|------------|----|-----|
| 作者 | Tunglu-Yu              | 版本 | 1.0.0 | 日期 | 2018/04/27 | 頁碼 | 3/8 |

## 更新 WinPAC OS

請依照下列步驟,利用 Eshell,更新 WinPAC OS:

**步驟 1:** 取得 eshell.exe 與 OS 安裝檔(\*.zip),並下載至 PC Eshell 下載位置:

CD:\WinPAC AM335x\Wp-5231\pc tools\eshell\

OS 安裝檔下載位置:.

http://ftp.icpdas.com/pub/cd/winpac\_am335x/wp-9000/os\_image/wp-9x21ce7/update\_from\_eshell\_or\_micro\_sd/ (\*Note1)

Note1: 其他平台 OS 安裝檔下載位置:

WP-8x2x: <a href="http://ftp.icpdas.com/pub/cd/winpac\_am335x/wp-8x2x/os\_image/wp-8x2x-ce7/">http://ftp.icpdas.com/pub/cd/winpac\_am335x/wp-8x2x/os\_image/wp-8x2x-ce7/</a> VP-x201: <a href="http://ftp.icpdas.com/pub/cd/winpac\_am335x/vp-x201/os\_image/wp-8x2x-ce7/">http://ftp.icpdas.com/pub/cd/winpac\_am335x/vp-8x2x/os\_image/wp-8x2x-ce7/</a> VP-x231: <a href="http://ftp.icpdas.com/pub/cd/winpac\_am335x/vp-x201/os\_image/wp-8x2x-ce7/">http://ftp.icpdas.com/pub/cd/winpac\_am335x/vp-8x2x/os\_image/wp-8x2x-ce7/</a> VP-x231: <a href="http://ftp.icpdas.com/pub/cd/winpac\_am335x/vp-x201/os\_image/wp-8x2x-ce7/">http://ftp.icpdas.com/pub/cd/winpac\_am335x/vp-x201/os\_image/wp-8x2x-ce7/</a>

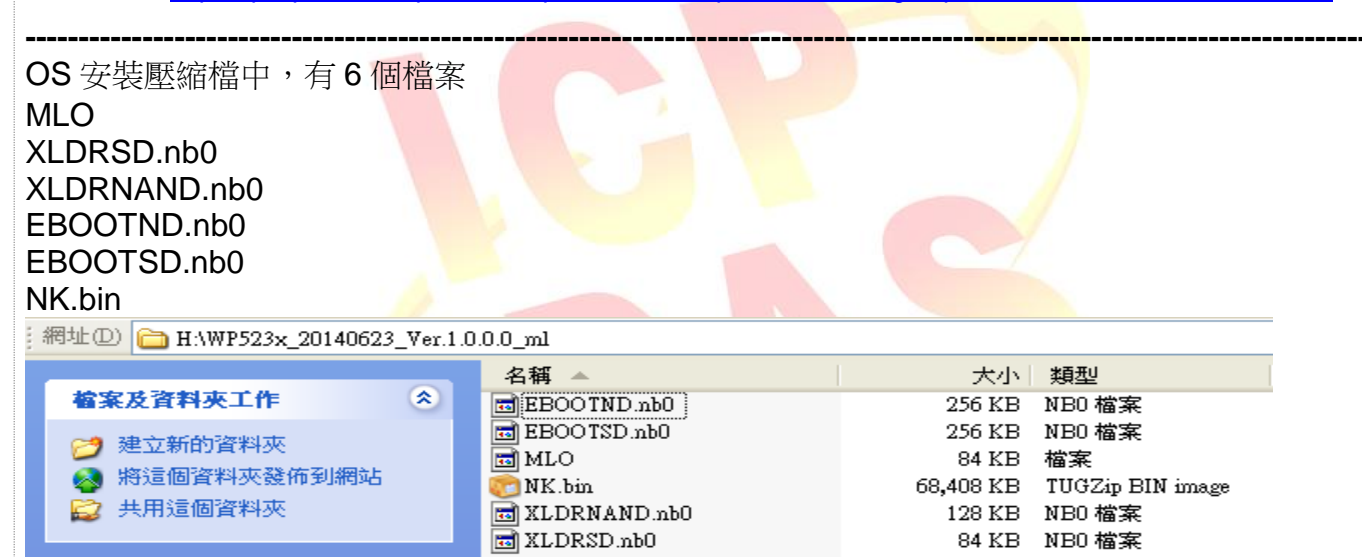

請將.zip 解壓縮至適當位置,如 C:\AM335x\_OS 等

#### 步驟 2:將 Win PAC 上的選轉開關轉至 "3"後,重新啟動 WinPAC

| 1.0                                    | Rotary switch position | Modes of operation |
|----------------------------------------|------------------------|--------------------|
| 50 0 0 0 0 0 0 0 0 0 0 0 0 0 0 0 0 0 0 | 0                      | 正常模式               |
| × 5 2 ×                                | 1                      | 安全模式               |
|                                        | 2                      | 除錯模式               |
|                                        | 3                      | Eshell 安裝 OS 模式    |
|                                        | 4                      | Eshell 開發模式        |
|                                        | 5                      | Micro_SD 安裝 OS 模式  |
| L                                      |                        |                    |

ICP DAS Co., Ltd. Technical document

| 分類 | 在 WinCE PAC | C系統和M | 應用時常見問題 | 夏  |            | 編號 | 4-001-02 |
|----|-------------|-------|---------|----|------------|----|----------|
| 作者 | Tunglu-Yu   | 版本    | 1.0.0   | 日期 | 2018/04/27 | 頁碼 | 4/8      |

| 6   | Micro_SD 開發模式 |
|-----|---------------|
| 7~9 | 正常模式(使用者自訂)   |

#### 步驟 3: 在 PC 端執行 "Eshell".

| Select Device                        | X                                                              |
|--------------------------------------|----------------------------------------------------------------|
| Enter Device Name:                   | ОК                                                             |
| י<br>Or <u>S</u> elect From the List | Cancel                                                         |
|                                      | Reset devices to<br>automatically put<br>names on the<br>list. |

約3秒後,於 Select From the List 的 Listbox 會出現模組名稱(如下圖,EVM33X-60945)

步驟 4: 點擊需要更新 OS 的 WinPAC 裝置

| Select Device           |                                                                |  |
|-------------------------|----------------------------------------------------------------|--|
| Enter Device Name:      | ОК                                                             |  |
| De Select From the List | Cancel                                                         |  |
| EVM33X-60945            | Reset devices to<br>automatically put<br>names on the<br>list. |  |
| ,                       |                                                                |  |

步驟 5: 選擇要更新的OS安裝檔案(\*.bin). 選擇步驟 1 解壓縮後產生的NK.bin檔,選擇完後,按下"開啟"鍵

| 分類                                                 | 在 WinCE                          | PAC 系統利         | 口應用時常           | 見問題              |                  | 編號              | 4-001-02 |
|----------------------------------------------------|----------------------------------|-----------------|-----------------|------------------|------------------|-----------------|----------|
| 作者                                                 | Tunglu-Yu                        | 1 版本            | 1.0.0           | 日期               | 2018/04/27       | 頁碼              | 5/8      |
|                                                    |                                  |                 |                 |                  |                  |                 |          |
| 開啓                                                 |                                  |                 |                 |                  |                  | ? 🔀             |          |
| 查詢①:                                               | 🗀 WP523x_20                      | 140623 Ver.1.0. | 0.0_ml          | - 🗢 🗈            | 📸 🎟 -            |                 |          |
|                                                    | NK.bin                           |                 |                 |                  |                  |                 |          |
| 我最近的文件                                             |                                  |                 |                 |                  |                  |                 |          |
| R                                                  |                                  |                 |                 |                  |                  |                 |          |
| 点面                                                 |                                  |                 |                 |                  |                  |                 |          |
|                                                    |                                  |                 |                 |                  |                  |                 |          |
| 我的文件                                               |                                  |                 |                 |                  |                  |                 |          |
|                                                    |                                  |                 |                 |                  |                  |                 |          |
| 我的電腦                                               |                                  |                 |                 |                  |                  |                 |          |
| (1)                                                |                                  |                 |                 |                  |                  |                 |          |
| 網路上的芳鄰                                             |                                  |                 |                 |                  |                  |                 |          |
|                                                    | <b>持久</b> (11)。                  | NIZ 1 in        |                 |                  |                  | 8/0)            |          |
|                                                    | 瘤☆( <u>M</u> ).<br>被家類刑(T):      | NK Images (*    | (bin)           |                  |                  | <u>10)</u><br>消 |          |
|                                                    |                                  | MK Intages (*   |                 |                  | <u> </u>         |                 |          |
| 按卜"開啟"鍵徑                                           | 发,Eshell開如<br>≠==/□□=¯           | 治將NK.bin        | 上更新全W           | inPAC <u>⊦</u> ∘ |                  |                 |          |
| US安袋中的畫                                            | <b>主田知下</b>                      |                 |                 |                  |                  |                 |          |
| PC端                                                |                                  |                 |                 |                  |                  |                 |          |
| Kicrosoft Windo                                    | ws CE Debug Shell                | - EVM33X-6094   | 5 (H:\WP523x_2  | 20140623_¥er.1.0 | 0.0.0_ml\WK.bin) |                 |          |
| <u>F</u> ile <u>E</u> dit <u>T</u> ools <u>O</u> p | ntions <u>V</u> iew <u>H</u> elp |                 |                 |                  |                  |                 |          |
|                                                    | 1928<br>1978                     | • #             | 4 🥝             |                  |                  |                 |          |
| EVM33X-60945:                                      | Bootloader Ver                   | sion 0.0, IP    | 10.1.0.43       | , MAC: AABBC     | CDDEE11          |                 | <u>^</u> |
| Downloading 'H                                     | :\WP523x_20140                   | 623_Ver.1.0.    | 0.0_m1\NK.b     | in' to 'EVM3:    | 3X-60945' (10.   | 1.0.43)         | . Donet  |
| Connecting to Ima                                  | ge on Evnaar-o<br>EvM33X-60945 u | sing Etherne    | et              |                  |                  |                 |          |
|                                                    |                                  |                 |                 |                  |                  |                 |          |
|                                                    |                                  |                 |                 |                  |                  |                 |          |
|                                                    |                                  |                 |                 |                  |                  |                 |          |
| 2                                                  |                                  |                 |                 |                  |                  |                 | ×        |
|                                                    |                                  |                 |                 |                  |                  |                 |          |
| <                                                  |                                  |                 |                 |                  |                  |                 |          |
| Downloading 4%                                     |                                  |                 |                 |                  |                  |                 |          |
| 書面最底下的                                             | Downloading                      | 3%為上傳到          | 售度,由 <b>0</b> % | %至 100%,         | 100%表示上          | 傳.bin 檔         | 完成。      |

#### WinPAC 端

WinPAC 端會出現不同的更新進度。

1. 下圖表示 WinPAC 程式將上傳的 NK.bin 資料儲在 SDRAM 內

ICP DAS Co., Ltd. Technical document

| 分類 | 在 WinCE PAC 系統和應用時常見問題 |    |       | 編號 | 4-001-02   |    |     |
|----|------------------------|----|-------|----|------------|----|-----|
| 作者 | Tunglu-Yu              | 版本 | 1.0.0 | 日期 | 2018/04/27 | 頁碼 | 6/8 |

# Downloading operating system image(50%) to SDRAM

## V1.0.0.0

2. 程式先儲存 OS image 的 Flash 先 Erase 再 Format 此 Flash

| Encl. Elseh(5%)                                                                                                    |
|----------------------------------------------------------------------------------------------------|
| . Format Flashts.                                                                                                    |
| V1.0.0.0                                                                                                    |
| 3. 將 SDRAM 的 NK.bin 寫至 Flash,直到 100%即表示完成。                                                                                                    |
|                                                                                                    |
| . Writes OS Image from SDRAM to Flash (28%)                                                                                                    |
| V1.0.0.0                                                                                                    |
|                                                                                                    |
| ▲ 再新学成                                                                                                    |
| · · · · · · · · · · · · · · · · · · · · · · · · · · · · · · · · · · · · · · · · · · · · · · · · · · · · · · · · · · · · · · · · · · · · · · · · · · · · · · · · · · · · · · · · · · · · · · · · · · · · · · · · · · · |
| Boot by Flash                                                                                                    |
|                                                                                                    |
| V1.0.0.0                                                                                                    |
| OS 安裝完成後,可在 WinPAC 上看到以下的開機畫面                                                                                                    |
|                                                                                                    |
|                                                                                                    |
|                                                                                                    |
|                                                                                                    |
|                                                                                                    |
|                                                                                                    |
|                                                                                                    |
|                                                                                                    |
|                                                                                                    |
|                                                                                                    |
|                                                                                                    |
|                                                                                                    |
|                                                                                                    |
| ICP DAS Co., Ltd. Technical document                                                                                                    |

| 分類 | 在 WinCE PA | 編號 | 4-001-02 |    |            |    |     |
|----|------------|----|----------|----|------------|----|-----|
| 作者 | Tunglu-Yu  | 版本 | 1.0.0    | 日期 | 2018/04/27 | 頁碼 | 7/8 |

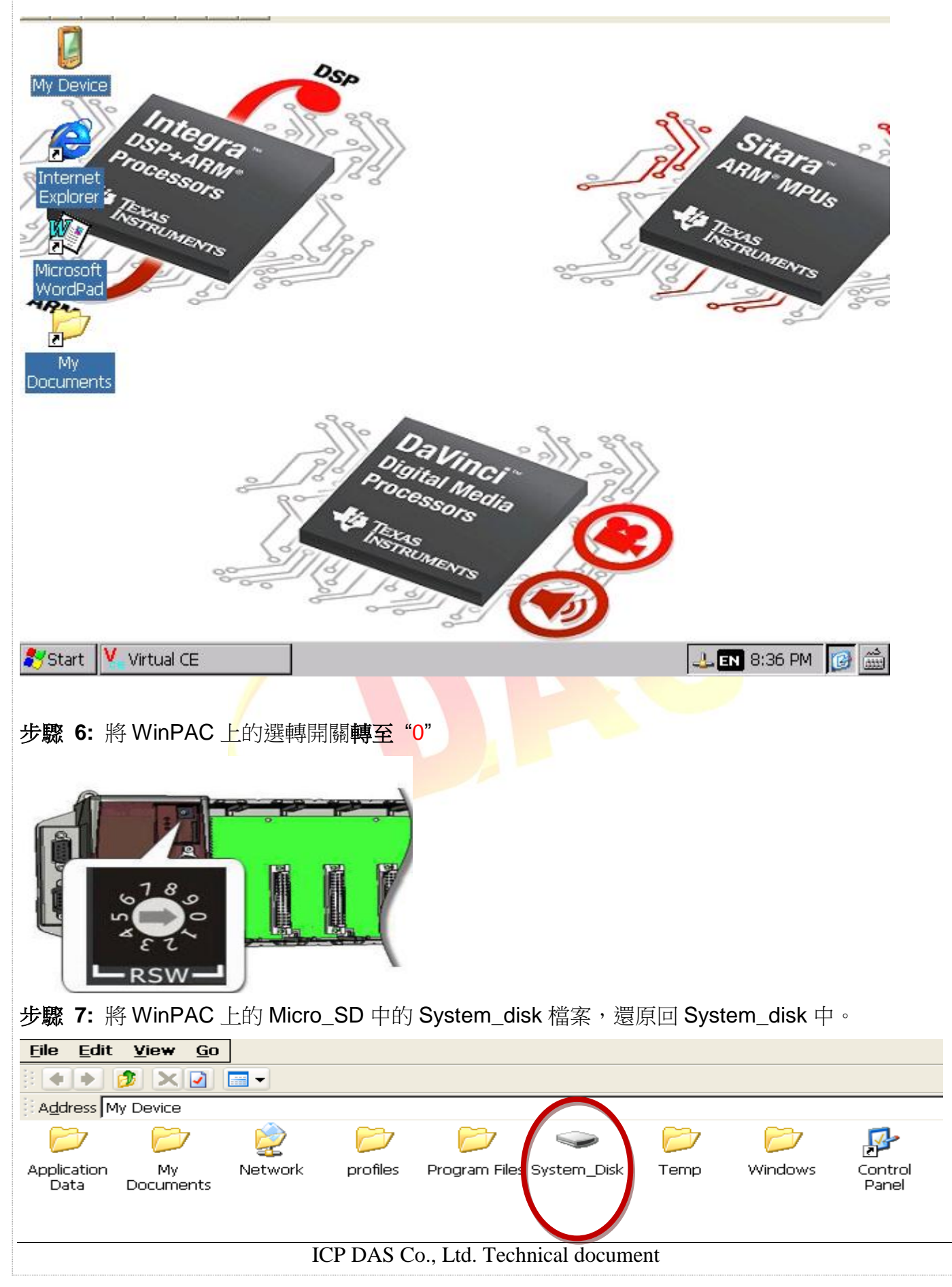

| 分類 | 在 WinCE PAG | 編號 | 4-001-02 |    |            |    |     |
|----|-------------|----|----------|----|------------|----|-----|
| 作者 | Tunglu-Yu   | 版本 | 1.0.0    | 日期 | 2018/04/27 | 頁碼 | 8/8 |

#### 步驟 8: 還原 WinPAC 的設定

例如: 電源(螢幕休眠)、桌面、時區、螢幕解析度、網路校時、Ethernet 網路設定、Multi Serial、 開機自動執行......等等設定值

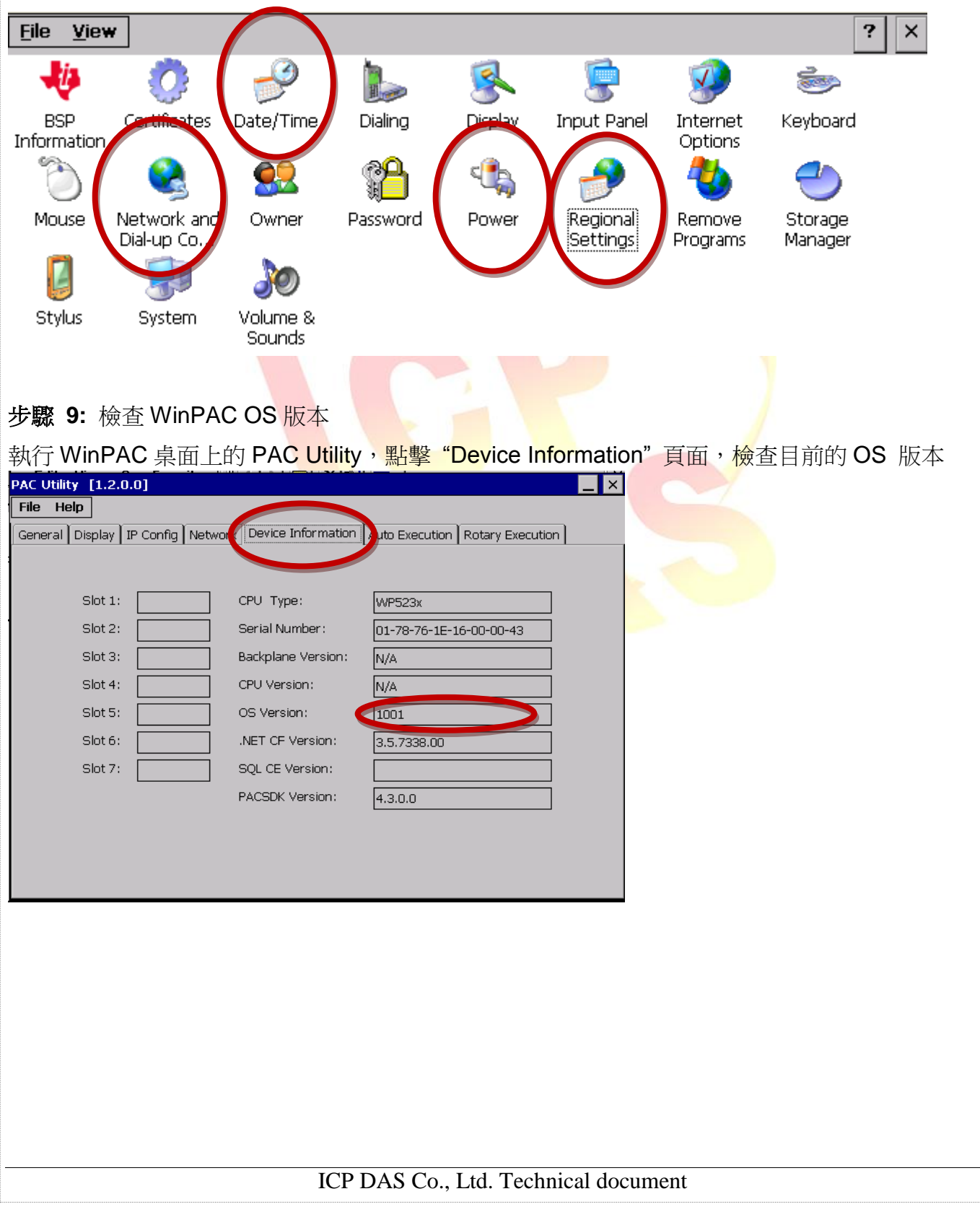